## PIATTAFORMA LCMS - MANUALE D'USO – AREA STUDENTE

| Magistera                                                                                                    |                                                                                                    |
|----------------------------------------------------------------------------------------------------|----------------------------------------------------------------------------------------------------|
| Elenco dei corsi   Il Progetto Magistera   Percorso (ECDL)   Introd                                                                                                    | luzione alla navigazione a VELA   Login                                                                                                    |
| Username<br>Password<br>Login<br>Recupera password   Registrati                                                                                                    |                                                                                                    |
| Home page                                                                                                    |                                                                                                    |
|                                                                                                    |                                                                                                    |
| Sistema L.C.M.S. per l'e-learning by informediaitalia                                                                                                    |                                                                                                    |
| Il sistema, basato su piattaforma docebo, è composto da 53 funzioni tr<br>configurabile per adattarsi al modello didattico desiderato (autoapprend<br>Premi F11 per accedere alla piattaforma in modalità full screen (consig | a cui Wiki, Forum, Project Manager, supporta lo standard SCORM 1.2 ed è<br>imento, blended learning, didattica collaborativa, social e-learning).<br>liato) |
|                                                                                                    | e-learning                                                                                                    |

Generalmente possiamo considerare e-learning quel tipo di attività che consiste nel:

"attività didattica gestita attraverso strumenti telematici basata su internet e intranet, nel nostro caso il contenuto è erogato attraverso strumenti telematici fruibili attraverso un browser web"

Un sistema learning content management system (L.C.M.S) è uno strumento per gestire l'erogazione di conoscenza che:

- Gestisce gli utenti
- Gestisce contenuti didattici e oggetti didattici
- Gestisce voti e risultati
- Gestisce l'interazione degli utenti
- Monitora l'attività degli utenti

## 1.1 - Come iniziare

L'attività dello studente si svolge all'interno dell'area pubblica del sistema di e-learning

Prima che il docente e gli studenti possano accedere alla classe è necessario che un amministratore:

- Attivi la classe (corso) assegnandogli un nome, un menu e le eventuali politiche di fruizione
- Iscriva alla classe i docenti, tutor e mentor
- Se il corso non è ad autoiscrizione o iscrizione libera l'amministratore deve iscrivere anche gli studenti..

Una volta fatto questo è possibile per lo studente

- Entrare nei corsi, visualizzare il materiale didattico, accedere ai forum ecc
- Editarsi il profilo
- Eseguire i test e gli esercizi proposti

### 1.2 - Elenco e catalogo risorse didattiche

Una volta che l'utente con le proprie credenziali (userid e password) ha avuto accesso, si trova di fronte all'elenco delle risorse didattiche a cui risulta iscritto, questo elenco illustra all'utente:

• Il nome del corso

InfomediaItalia

• Il ruolo da lui assunto in un certo corso (Docente, Studente, Tutor, Mentore)

# **E-Learning**

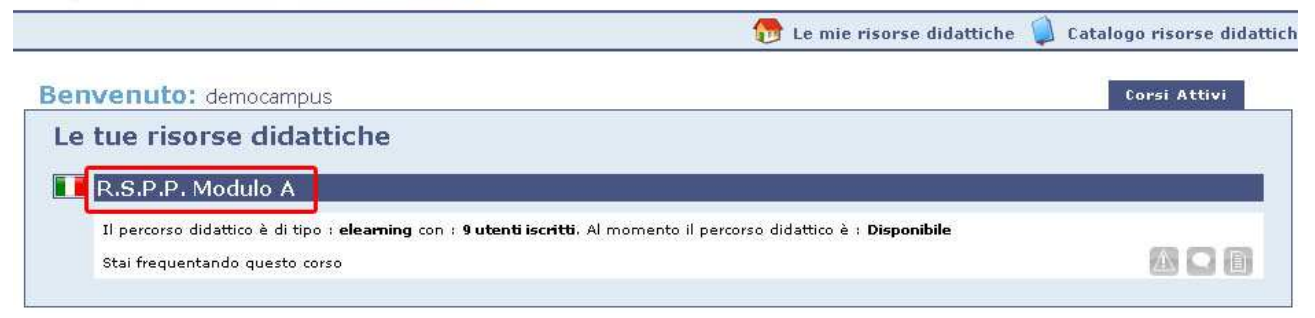

Il **Catalogo risorse didattiche** è invece l'insieme dei corsi disponibili visibili ad un certo Utente. In base alle politiche di iscrizione l'utente potrà:

- Iscriversi direttamente ad un corso
- Prenotarsi ad un corso (un amministratore dovrà abilitare la sua iscrizione)

## 1.3 Area studenti – Training Area

E' l'area che visualizzano gli studenti.

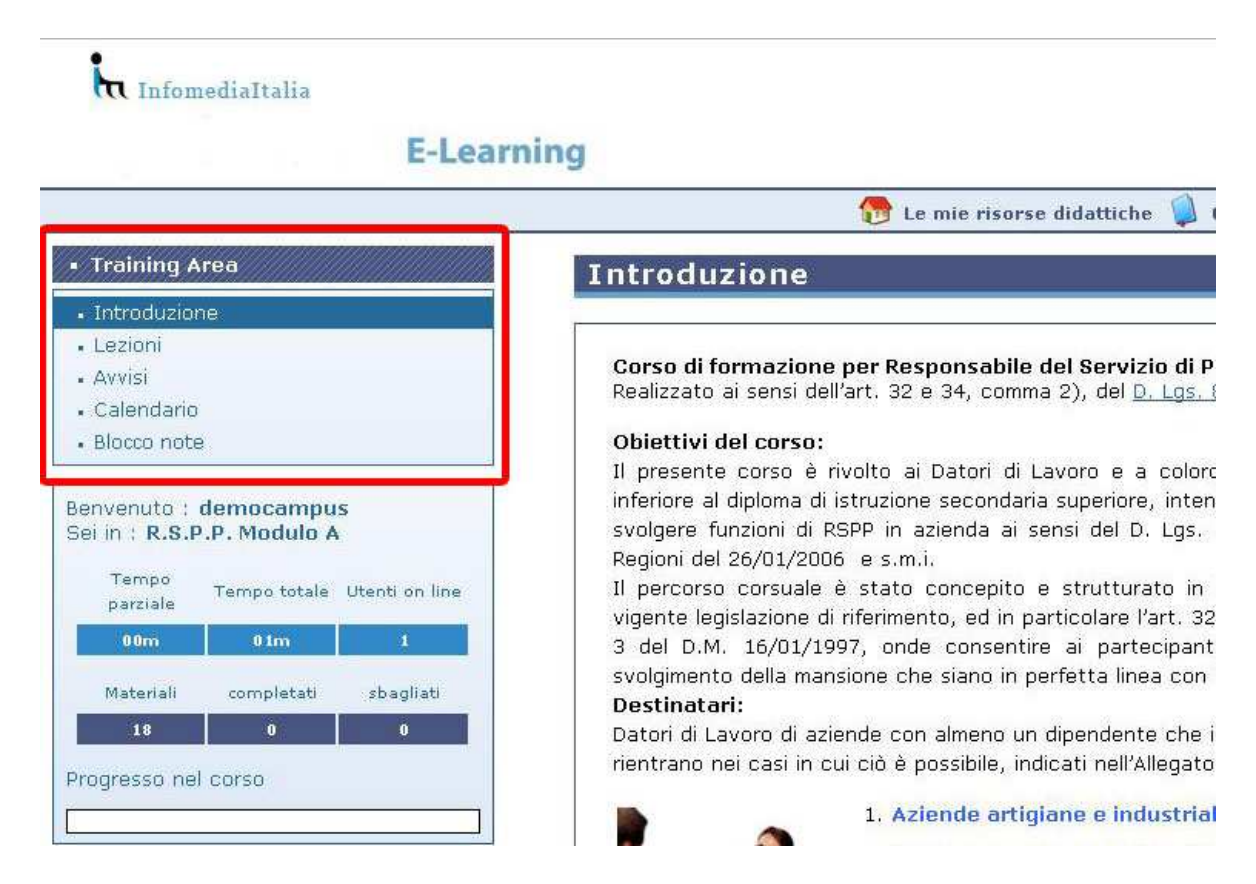

Tale area contiene l'**introduzione** alla risorsa didattica, le lezioni, gli avvisi, il calendario degli eventi, un blocco note dove lo studente prende appunti.

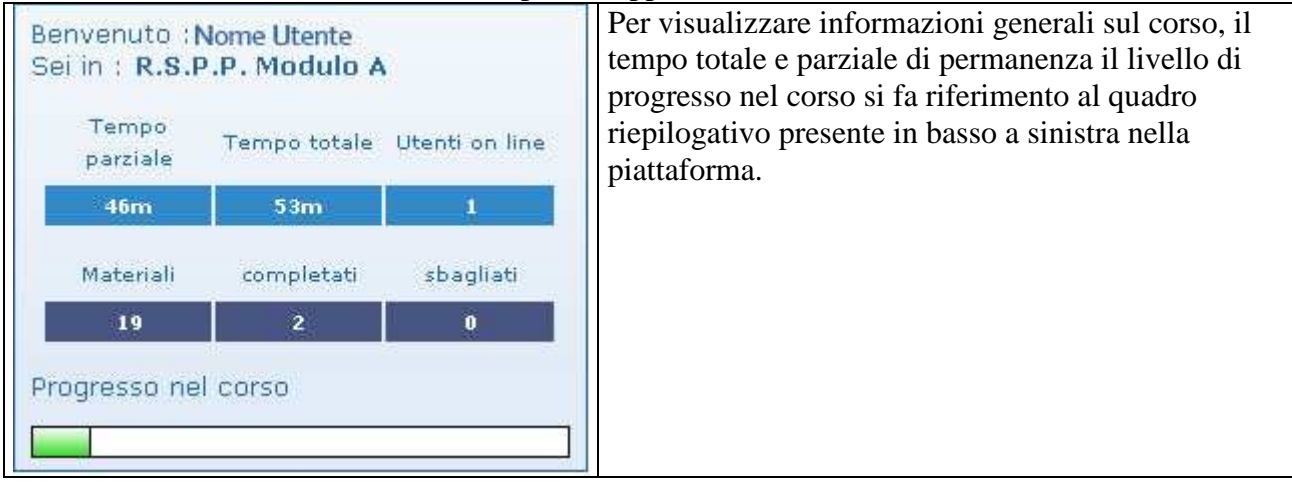

## 1.4 - Accesso al materiale didattico

| indiming integ                                | Materiali                                                                |
|-----------------------------------------------|--------------------------------------------------------------------------|
| Introduzione                                  | toet di ingrasso                                                         |
| • Lezioni                                     |                                                                          |
| • Avvisi                                      | 😑 📴 Modulo 1 - L'approccio alla prevenzione - D.Lgs. 81/08 e s.m.i.      |
| Calendario                                    | Lezione1 - Il sistema legislativo; esame delle normative di riferiment   |
| Blocco note                                   | Lezione2 - Sistema di prevenzione aziendale                              |
| envenuto : democampus                         | test di uscita modulo 1                                                  |
| ei in : R.S.P.P. Modulo A                     | 😠 🛅 Modulo 2 - I soggetti del sistema di prevenzione aziendale           |
| Tempo<br>parziale Tempo totale Utenti on line | 😠 🛅 Modulo 3 - Criteri e strumenti per la individuazione dei rischi      |
| 00m 06m 2                                     | 🗉 🛅 Modulo 4 - La classificazione dei rischi in relazione alla normativa |
| Materiali completati shaqliati                | Modulo 5 - Rischi specifici per Salute e Sicurezza                       |
| 19 0 0                                        | Modulo 6 - Rischi specifici per la Igiene del Lavoro                     |
| regrosse pel corse                            | http://www.communicative-della-valutazione-del-Rischio                   |
| rogresso ner corso                            | Test di verifica finale                                                  |

Ciccando su Lezioni si accede al materiale didattico relativo al corso

Il materiale didattico disponibile in piattaforma è composto da test e da Moduli (cartelle). Cliccando su Test si accede alla fase di test che, per i test di ingresso, non pregiudica l'andamento del corso.

| 💹 Materiali          | Cliccandi invece sul + della cartella Modulo si<br>accede alle Lezioni multimediali ed ai test di<br>uscita modulo.                                                                                                 |
|----------------------|----------------------------------------------------------------------------------------------------|
| - 🛃 test di ingresso | Materiali                                                                                                    |
| 🗩 🗋 Modulo 1 - L'ap  | Lezione 1 - Il sistema legislativo; esame delle nc                                                                                                    |
| 🗉 🛅 Modulo 2 - I sc  | <ul> <li>Lezione 2 - Sistema di prevenzione aziendale</li> <li>Lezione 2 - Sistema di prevenzione aziendale</li> <li>test di uscita modulo 1</li> <li>Modulo 2 - I soggetti del sistema di prevenzione a</li> </ul> |
| 🙂 🛅 Modulo 3 - Crit  | 🗷 🛅 Modulo 3 - Criteri e strumenti per la individuazion:                                                                                                    |

Le lezioni sono in formato multimediale e si visualizzano ciccando sul titolo.

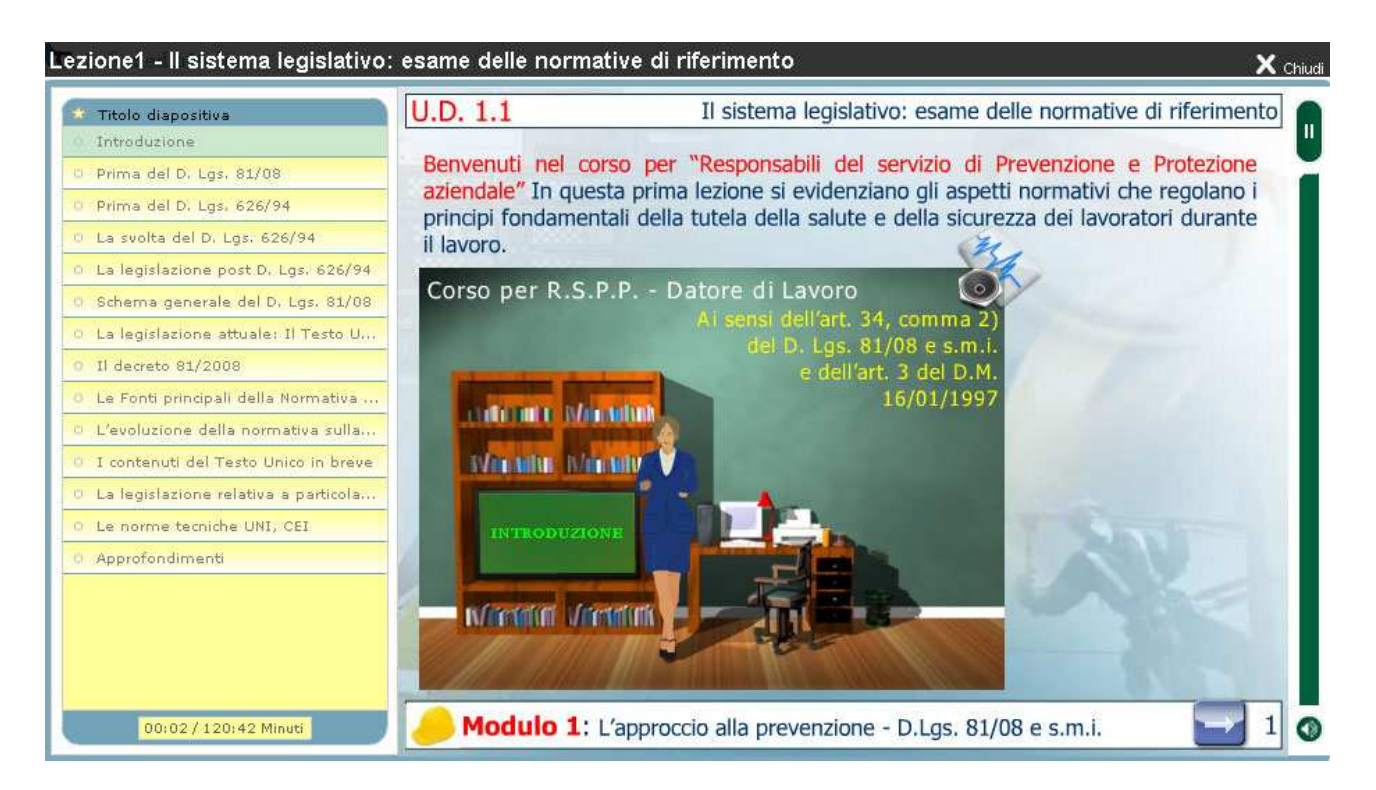

All'interno della lezione multimediale è presente un indice degli argomenti trattati a sinistra, un indicatore del tempo di permanenza richiesto sulla lezione, e un tasto per scorrere le pagine una dopo l'altra.

A fine lezione viene mostrata l'istruzione per chiudere correttamente l'oggetto multimediale e inviare alla piattaforma lo stato dell'oggetto "Completato".

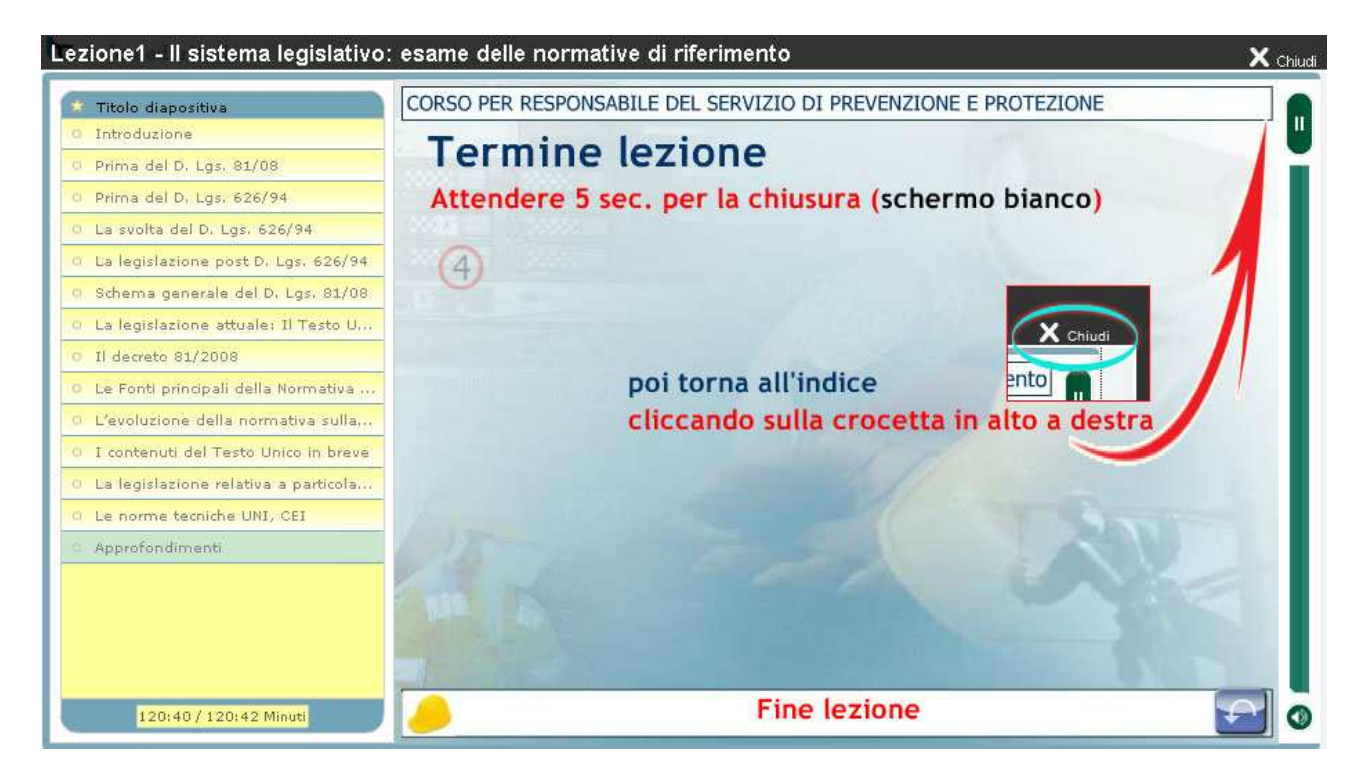

Infatti una volta usciti nell'indice principale, le lezioni già visualizzate e completate verranno indicate con un pallino verde. Quelle da visualizzare non mostrano nessun pallino oppure se visualizzate ma non completate mostreranno un pallino giallo.

| Materiali                                                                |             |
|--------------------------------------------------------------------------|-------------|
| test di ingresso                                                         | 9           |
| 🗉 📷 Modulo 1 - L'approccio alla prevenzione - D.Lgs. 81/08 e s.m.i.      |             |
| Lezione1 - Il sistema legislativo : esame delle normative di riferimento | 0 🖬         |
| Lezione2 - Sistema di prevenzione aziendale                              | <b>11</b> , |
| test di uscita modulo 1                                                  |             |

Per visualizzare altri dati come il tempo di permanenza nella lezione, si può cliccare sul simbolo del grafico. Verrà visualizzato un report, valido per ogni oggetto dell'indice lezioni.

#### Lezioni <u>Torna ai contenuti</u> Punteggio Nome Stato Punteggio Ultimo accesso Tempo di permanenza Accessi massimo completed 00:02:15 Corso RSPP 0 28-09-2011 19:46 1 Interazioni

<u>Torna ai contenuti</u>